## **'How To'** Guide to SRS Degree Classification via Grade Point Average (GPA) *Postgraduate Taught programmes*

### [updated May 2017]

These Degree Classification screens can only be used for students entering their PGT programme since September 2014; i.e. for students whose award has been fully assessed using the Common Grading Scale (CGS).

# NB: Academic Judgement and discretion should be used in deciding the final degree class at Examiners' Meetings

#### Summary

This screen relates to the calculation of degree programme award and classification for Postgraduate Taught programmes, as laid out in Appendix 1, and in the Code of Practice on Assessment.

This guide addresses:

- Running the classification extract to extract the data, calculate the GPA, Median and Degree Award, and producing reports thereof
- Amending individual student details in regard to courses that should/shouldn't be included in GPA and Median calculations
- Amending Degree Classifications of individual students, including borderline students, and students who would have received a higher award via the Grade Spectrum approach to classification
- Confirming Degree Classifications committing the results and producing the documentation to be signed by the Head of School and one other member of the examiners meeting before submission to Registry

It is <u>strongly recommended</u> that you read the whole document before trying to use the system, as the notes that follow the instructions are crucial to the operation and explain the logic behind the rules.

| Contents |                                     |                                                    |        |
|----------|-------------------------------------|----------------------------------------------------|--------|
|          |                                     |                                                    |        |
| 1.       | Extracting and deriving             | the data required for degree classification        | Page 2 |
| 2.       | Displaying details on sci           | reen                                               | Page 4 |
| 3.       | Confirming and Amendi               | ing degree classifications                         | Page 5 |
|          | <ul> <li>Borderline Cas</li> </ul>  | es                                                 |        |
|          | <ul> <li>Median &gt; GPA</li> </ul> |                                                    |        |
|          | Grade Spectru                       | m                                                  |        |
|          | <ul> <li>Academic Judg</li> </ul>   | rement                                             |        |
| 4.       | Amending the GPA and                | /or Median of individual students                  | Page 7 |
|          | <ul> <li>Including / exc</li> </ul> | luding courses                                     | Ũ      |
|          | Appendices                          |                                                    |        |
|          | Appendix 1:                         | Award and Progression at Postgraduate Taught level |        |
|          | • Appendix 2:                       | SCQF: Credit requirements for SCQF Compliance      |        |
|          | • Appendix 3:                       | Examples of reports                                |        |
|          | • Appendix 4:                       | Borderline Scenarios                               |        |

### 1. Extracting and deriving the data required for Degree Classification

Select Maintenance Screens, Departmental, Degree Classification:

| E. STUDENT RECORDS TEST SYSTEM – UNIVERSITY OF ABERDEEN                                                                                                    |        |
|----------------------------------------------------------------------------------------------------|--------|
| Action Edit Query Block Record Field Help Window                                                                                                    | ORACLE |
| Environment - SRSTEST - STUDENT RECORDS SYSTEM - sr_degd Ver - 1.4                                                                                                | ≚≞×]   |
| DEGREE CLASSIFICATION - (STUDENT RECORDS SYSTEM)                                                                                                    |        |
| Extract / Report Summary Details Individual Student Details                                                                                                    |        |
|                                                                                                    |        |
| Run Type                                                                                                    |        |
| Programme Code [57H2OEB1 DEGREE OF M SC IN OIL AND GAS ENGINEERING                                                                                                |        |
| Student Id                                                                                                    |        |
| Date of Assessment 15-MAY-2017                                                                                                    |        |
|                                                                                                    |        |
| Run Classification extracts data relevant to the criteria entered above and performs the calculations necessary for Degree Classification. These details may then |        |
| be displayed on the Summary and Individual Student tab pages and must be extracted prior to running the reports.                                                  |        |
| Run Classification Clear Selection Ext                                                                                                    |        |
| Report Options:                                                                                                    |        |
| PDF Summary Report Excel Summary Download     Yes No     Run Report     Run Report                                                                                |        |
| C POF Detail Report Excel Detail Download                                                                                                    |        |
|                                                                                                    |        |
|                                                                                                    |        |
|                                                                                                    |        |
|                                                                                                    |        |
|                                                                                                    |        |
|                                                                                                    |        |
|                                                                                                    |        |
|                                                                                                    |        |
|                                                                                                    |        |
|                                                                                                    |        |
|                                                                                                    |        |
|                                                                                                    |        |
|                                                                                                    |        |
|                                                                                                    |        |
|                                                                                                    |        |
| Record: 1/1                                                                                                    |        |

This page allows for the extract of data and for the running of reports. The extract of data may be carried out by:

- (i) Discipline/Qualification Group,
- (ii) Individual Programme (*the default setting*) or
- (iii) Individual student ID number.
- (a) Enter the details of the *individual programme* or *student ID* or *qualification group* and the *Date of Assessment* e.g. 15-Aug-2015. Alternatively, click on the *Yellow Buttons* to receive options.

## Ignore the 'weighting by programme year/course level' option buttons – circled above - these are for honours programmes only.

- (b) Click on the Run Classification button this will (i) run the extract that will retrieve details of any students who have a Programme Assessment status of 'W' (waiting), and (ii) check that grades are CGS grades and not CAS marks. If the latter, degree classifications must be processed manually using the Grade Spectrum (section 3.3) and entered manually via Maintenance Screens, Departmental, Process Exam results for Programmes.
- (c) When the data extract has been completed a message box will appear on the screen. Click OK.

Reports can then be obtained of the data extracted. There are 4 report options; a summary report and a detailed report both available as PDF or Excel download (see Appendix 3 for details).

(d) Select the report option(s) required and click *Run Report*. Options to print the reports will follow standard PDF or Excel protocol.

- NB1: This data reflects the state of the SRS when the extract was made. *If any changes e.g. an awaited exam result for a student occurs, then the extract would need to be re-run.*
- NB2: The extract can be run as many times as required for students whose data *has not yet been confirmed* (section 3).
- NB3: If a student is missing from the list that you think should be there, please contact the Student Records Team on x 3580 or email <u>studentrecords@abdn.ac.uk</u>.
- NB4: Only one person can run a particular programme, or Qualification Group, or Student ID at a time; if you attempt to extract data another user is working on, a warning message will appear:

| STUDENT RECORDS TEST SYSTEM - UNIVERSITY OF ABERDEEN                                                                                                    |                           |
|----------------------------------------------------------------------------------------------------|---------------------------|
|                                                                                                    | ORACLE                    |
| Environment - SRSTEST - STUDENT RECORDS SYSTEM - sr_degd Ver - 1.0                                                                                                    | ц в ×                     |
| DEGREE CLASSIFICATION - (STUDENT RECORDS SYSTEM)                                                                                                    |                           |
| Extract / Report Summary Details Individual Student Details                                                                                                    |                           |
|                                                                                                    |                           |
| Rui Type Programmes by Discipline / Qualification Group                                                                                                    |                           |
| Individual Programme                                                                                                    |                           |
|                                                                                                    |                           |
| Discipline Code                                                                                                    |                           |
| Qualification Group                                                                                                    |                           |
|                                                                                                    |                           |
| Namina Control Control |                           |
|                                                                                                    |                           |
| Date of Assessment 15-AUG-2015 User already processing this data CORDMU                                                                                                    |                           |
| Run Classification extracts data relevant to the orderine entered above and performs the calculations necessary for Degr                                                                                                    |                           |
|                                                                                                    |                           |
|                                                                                                    |                           |
| Report Options:                                                                                                    |                           |
| OFRO Detail Report Discrete Davisad                                                                                                    |                           |
|                                                                                                    |                           |
|                                                                                                    |                           |
|                                                                                                    |                           |
|                                                                                                    |                           |
|                                                                                                    |                           |
|                                                                                                    |                           |
|                                                                                                    |                           |
|                                                                                                    |                           |
|                                                                                                    |                           |
| R Start 1/1 Listof Valu                                                                                                    | )                         |
|                                                                                                    | EN 😧 🛱 🔺 🏲 🛱 🌗 28/07/2015 |

#### 2. Displaying the details on screen

2.1 The **'Summary Details'** tab displays summary details of each student in the extracted data. This screen is where you will confirm the degree classification for each student via the '*Confirm*?' box.

| STUDENT RECORD     | DS TEST SYSTEM - UNIVE | RSITY OF ABERDEEN                                                                                               | 00097080                   | Same and statements |  |                    |
|--------------------|------------------------|----------------------------------------------------------------------------------------------------|----------------------------|---------------------|--|--------------------|
|                    | Block Becord Eield     |                                                                                                    |                            |                     |  | ORACLE             |
| 🙀 Environment - SR | RSTEST - STUDENT REG   | CORDS SYSTEM - sr_degcl Ver - 1.0                                                                               |                            |                     |  | × ۵ ×              |
|                    | DEGREE C               | LASSIFICATION - (STUDENT RECORDS S                                                                              | YSTEM                      |                     |  |                    |
| Extract / Rep      | ort Summary            | Details Individual Student Details                                                                              |                            |                     |  |                    |
| Programme Code     | Programme Name         |                                                                                                    |                            |                     |  |                    |
| 63N19292           | DEGREE OF MAST         | ER OF BUSINESS ADMINISTRATION FUL                                                                               | L-TIME                     | < < > >             |  |                    |
| Assessment Date    | Date Last Created      | Created by                                                                                                    |                            |                     |  |                    |
| 15-AUG-2015        | 13-JUL-2015 12:55      | CORLXH                                                                                                    |                            |                     |  |                    |
| Student Name       | Student Id             | Result / Degree Classification                                                                                  | Outcome Distinctions etc   | GPA Median Confirm? |  |                    |
|                    |                        | PG PROGRAMME - ACHIEVED                                                                                         | A                          | 14.02 14.61 🗖 🚔     |  |                    |
|                    |                        | Master's Degree - Borderline with Comme                                                                         | ndation *** Borderline *** |                     |  |                    |
|                    |                        | PG PROGRAMME - ACHIEVED                                                                                         | A WITH COMMENDATION        | 14.31 15.00         |  |                    |
|                    |                        | Master's Degree with Commendation                                                                               | **                         | ***                 |  |                    |
|                    |                        |                                                                                                    |                            | 12.91 14.25         |  |                    |
|                    |                        | *** Awaiting Course Results ***                                                                                 |                            |                     |  |                    |
|                    | 9                      | PG PROGRAMME - ACHIEVED                                                                                         |                            | 13.57 14.00         |  |                    |
|                    |                        | Master's Degree                                                                                                 |                            |                     |  |                    |
|                    |                        |                                                                                                    |                            | 17.50 18.00         |  |                    |
|                    |                        | *** Awaiting Course Results ***                                                                                 |                            |                     |  |                    |
|                    |                        |                                                                                                    |                            |                     |  |                    |
|                    | í                      | Commit Enter Query                                                                                              | Execute Query              |                     |  |                    |
|                    | 1                      |                                                                                                    |                            |                     |  |                    |
|                    |                        |                                                                                                    |                            |                     |  |                    |
|                    |                        |                                                                                                    |                            |                     |  |                    |
|                    |                        |                                                                                                    |                            |                     |  |                    |
|                    |                        |                                                                                                    |                            |                     |  |                    |
|                    |                        |                                                                                                    |                            |                     |  |                    |
|                    |                        |                                                                                                    |                            |                     |  |                    |
|                    |                        |                                                                                                    |                            |                     |  |                    |
|                    |                        |                                                                                                    |                            |                     |  |                    |
|                    |                        |                                                                                                    |                            |                     |  |                    |
|                    |                        |                                                                                                    |                            |                     |  |                    |
| (                  |                        | the second second second second second second second second second second second second second second second se |                            |                     |  |                    |
|                    |                        |                                                                                                    |                            |                     |  | ۱)                 |
| (2)                | 0                      | 6 6 5                                                                                                    | W                          |                     |  | EN 🕐 🖞 🔺 🏴 🏷 09:58 |

This tab displays each student, in alphabetical order, together with their calculated Degree Classification, commendation or distinction as appropriate, GPA and Median. It also displays any significant points of note such as if the student is *borderline*, or still *awaiting results*. Importantly, if the student is *not yet SCQF compliant* in the number of credits s/he has achieved, the system will highlight this.

NB1: For students, where the Programme Award (MSc) has **not** been achieved, a compensatory award of lesser credit value may be suggested. E.g. '**Eligible for Postgraduate Diploma'** should appear if the student has only achieved 150 of the 180 credits necessary, i.e. is not SCQF-compliant, for a Master's degree.

NB2: If the extract has been run by 'discipline qualification group', individual programmes can be found using the < > buttons in the top right hand corner of the screen.

2.2 The <u>'Individual Student Details'</u> tab allows for the full details for a student <u>highlighted in turquoise</u> on <u>the summary details tab</u> to be displayed:

| STUDENT RECORDS TEST SYSTEM - UNIVERSITY OF ABERDEEN  |                                                                                                    |                                    |
|-------------------------------------------------------|----------------------------------------------------------------------------------------------------|------------------------------------|
|                                                       |                                                                                                    | ORACLE                             |
| Environment - SRSTEST - STUDENT RECORDS SYSTEM - sr_d | gcl Ver - 1.0                                                                                                    | ₹9×                                |
|                                                       |                                                                                                    |                                    |
|                                                       |                                                                                                    |                                    |
| Extract / Report Summary Details Individual           | Student Details                                                                                                    |                                    |
| Studentid Student Name                                | Degree Classification Assessment Date                                                                                                    |                                    |
| Deserve Carlos Deserve Marco                          | the function of the second second sec |                                    |
| 57A9ESB1 DEGREE OF MASTER OF SCI                      | INCE IN ECOLOGY & ENVIRONMENTAL SUSTAINABILITY                                                                                                    |                                    |
|                                                       |                                                                                                    |                                    |
|                                                       | All Levels 1 Levels 3 and 4 Level 4 Level 5                                                                                                    |                                    |
| Programme GPA Credits 180 GPA Credits Taken 213.5     | Credits Achieved: 176 176                                                                                                    |                                    |
| GPA 10.65 Median 12.00                                | SCQF Credits Required: 180 150                                                                                                    |                                    |
| Proc. Not yet SCOF compliant                          | line for                                                                                                    |                                    |
| Year Level Course Course Name                         | Seq. No Weighting Grade Grade Point Result Status GPA GPA Calculation GPA?                                                                                                    |                                    |
| 1 5 BI5009 EXPERIMENTAL DESIGN AND ANALYSIS           | 1 15 F1 5.22 N Confirmed 0.37 15 / 213.5 x 5.2; 🗹 🊔                                                                                                    |                                    |
| 1 5 EK5001 PERSONAL RESEARCH DEVELOPMENT              | 1 10 C3 12.00 A Provisional 0.56 10 / 213.5 x 12 🔽                                                                                                    |                                    |
| 1 5 EK5405 MOLECULAR ECOLOGICAL TECHNIQUES            | 1 7.5 D2 10.11 A Confirmed 0.36 7.5 / 213.5 x 10. ♥                                                                                                    |                                    |
| 1 5 EK5406 RESPONDING TO GLOBAL CHANGE                | 1 7.5 U1 11.00 A Confirmed 0.39 7.5 / 213.5 X 11 W                                                                                                    |                                    |
| 1 5 705303 AQUACULTURE                                | 1 75 B2 1550 A Confirmed 0.54 75/213.5 x 6.4                                                                                                    |                                    |
| 1 5 Z05304 POPULATION ECOLOGY                         | 1 15 D2 10.00 A Confirmed 0.70 15 / 213.5 x 10 🗸                                                                                                    |                                    |
| 1 5 BI5009 EXPERIMENTAL DESIGN AND ANALYSIS           | 2 15 RF 0.00 N Confirmed                                                                                                    |                                    |
| Understa Destate                                      | Enter Duany Execute Duany                                                                                                    |                                    |
| Update Details                                        | Enter Query Execute Query                                                                                                    |                                    |
|                                                       |                                                                                                    |                                    |
|                                                       |                                                                                                    |                                    |
|                                                       |                                                                                                    |                                    |
|                                                       |                                                                                                    |                                    |
|                                                       |                                                                                                    |                                    |
|                                                       |                                                                                                    |                                    |
|                                                       |                                                                                                    |                                    |
|                                                       |                                                                                                    |                                    |
|                                                       |                                                                                                    |                                    |
|                                                       |                                                                                                    |                                    |
|                                                       |                                                                                                    |                                    |
| 🚳 📴 🖸 🙋                                               | S                                                                                                    | EN 🕐 🗘 🕨 👘 🎲 🌗 10:24<br>29/07/2015 |

#### 3. Confirming the Degree Classification

3.1 This is undertaken using the **Summary Details** tab. For each student the derived degree classification will already be entered.

| 🔊 STUDENT RECORDS DEVELOPMENT SYSTEM - UNIVERSITY OF ABERDEEN                                                                                                    |                             |
|----------------------------------------------------------------------------------------------------|-----------------------------|
| áction Edit Query Block Becord Eleld Help Window                                                                                                    | ORACLE                      |
| Rivironment - SRSDEV - STUDENT RECORDS SYSTEM - sr_degcl Ver - 1.0                                                                                                    | × ط ≻                       |
| DEGREE CLASSIFICATION (STUDENT RECORDS SYSTEM)                                                                                                    |                             |
| Salard (Deck Constant) Indiated States                                                                                                    |                             |
| Extract / Report Summary Individual Student                                                                                                    |                             |
| Programme Code Programme Name                                                                                                    |                             |
| SINTERDS DEGREE OF MSC (CON) IN PEROLEOM, ENERGY ECONOMICS AND FINANCE                                                                                                    |                             |
| 15-DEC-2014 10-APR-2015 16:58 IMPAXD                                                                                                    |                             |
| Student Name Student Id Result / Degree Classification Outcome Distinctions etc Confirm?                                                                                                    |                             |
| PG PROGRAMME - ACHIEVED 📃 🔺 🔽 🖉 🖉                                                                                                    |                             |
| Master's Degree                                                                                                    |                             |
| PG PROGRAMME - ACHIEVED A WITH COMMENDATION .                                                                                                    |                             |
| Borderline **** Borderline **** Master's Degree with Commendation - Borderline                                                                                                    |                             |
| PG PROGRAMME - ACHIEVED A                                                                                                    |                             |
| Master's Degree                                                                                                    |                             |
| PG PGGRAMME - ACHIEVED                                                                                                    |                             |
| Masters Degree with Commendation                                                                                                    |                             |
| PG PROBRAMME - ACHIEVED A WITH COMMENDATION .                                                                                                    |                             |
| Boldenine (Master's Degree with Distinction - Boldenine)                                                                                                    |                             |
|                                                                                                    |                             |
| Commit Enter Query Execute Query Exit                                                                                                    |                             |
|                                                                                                    |                             |
|                                                                                                    |                             |
|                                                                                                    |                             |
| Record: 2/? List of Valu <osc*< td=""><td> [_]</td></osc*<>                                                                                                    | [_]                         |
| A Representation of the second second secon | ▲ 🕨 😭 🕪 11:59<br>14/04/2015 |

#### 3.2 Changing the degree classification

- 3.2.1 **Median Grade**: If the Median Grade is in a higher degree classification band than the GPA grade, and thus provides a higher degree classification, the student will receive the **higher** award and this screen <u>must be changed manually</u>. The SRS no longer does this automatically.
- 3.2.2 **Borderline** cases will be clearly identified on the reports for discussion at examiners' meetings. The GPA (and Median) values considered as borderline are detailed in Appendix 4. In borderline cases the SRS will always display the *lower* of the two options; e.g. if the student is awarded an MSc but is borderline for MSc with Commendation, it is the MSc degree that is awarded in the summary tab.
- 3.2.3 **Grade Spectrum**: For 2014-2015 until 2017-2018 it has been agreed that students should be classified using <u>both</u> the GPA method and the 'old' Grade Spectrum approach, with the student receiving the higher of the award outcomes should differences occur. The grade spectrum classifications cannot be derived electronically by the SRS; Schools must do this manually as in previous years.
- 3.2.4 Academic Discretion: Academic Judgement and discretion should be used in deciding the final degree class at Examiners' Meetings

## In all cases where the degree classification award is amended, the rationale for the final degree class given must be clearly recorded in the minutes of examiners' meetings.

If the higher award is decided upon by the examiners this will need to be changed via clicking the *Yellow Box* and choosing, for example, the commendation option (see screen shot overleaf).

| A. STUDENT RECORDS TEST SYSTEM - UNIVERSITY OF ABERDEEN                                                                                                    |                                 |
|----------------------------------------------------------------------------------------------------|---------------------------------|
| Action Edit Query Block Becord Eleid Help Window                                                                                                    | ORACLE                          |
| Binwonment - SRSTEST - STUDENT RECORDS SYSTEM - sr_degd Ver-10                                                                                                    | ⊻ @×                            |
| DEGREE CLASSIFICATION - (STUDENT RECORDS SYSTEM)                                                                                                    |                                 |
| Extract / Report Summary Details Individual Student Details                                                                                                    |                                 |
| Extract / Report       Summary Details       Individual Student U Details         Programma Code       Programma Code       Student Status Control         Student Status Control       DEGREE OF MASTER OF BUSINESS ADMINISTRATION FULL-TIME       K < > >I         Student Status Control       Description       K < > >I         Student Status Control       Description       Control         PG PROGRAMME - ACHIEVED       A         Master's Degree - Booldneide Commendation       *** Find G3D%         Master's Degree - Routing with Commendation       *** Find G3D%         Master's Degree - Achieved       Student Viet         PG PROGRAMME - ACHIEVED       A         Master's Degree - Booldneide Commendation       *** Find G3D%         Master's Degree - Routing with Commendation       *** Find G3D%         Master's Degree       Goode Description         *** Awaiting Course Results ***       End         With COMMERDATION       Master's Degree         *** Awaiting Course Results ***       End         Commit       Enter Query |                                 |
| Choicles in 181 2           Record. 177                                                                                                    |                                 |
| 😵 🚞 D 👱 🕹 ĉ 🗞 🄬 🚥                                                                                                    | N 🤨 🖏 🕨 🗊 🕪 11:15<br>15/07/2015 |

#### Confirming Awards:

Once the School is satisfied with the degree classification awarded to each student:

- (a) Click the Confirm? tick box against each student and
- (b) Click the *Commit* button.

| ▲ STUDENT RECORDS DEVELOPMENT SYSTEM - UNIVERSITY OF ABERDEEN                            |                                      |
|------------------------------------------------------------------------------------------|--------------------------------------|
| Action Edit Query Block Record Field Help Window                                         | ORACLE                               |
| Revironment - SRSDEV - STUDENT RECORDS SYSTEM - sr_degal Ver - 1.0                       | ¥≞×                                  |
| DEGREE CLASSIFICATION STUDENT RECORDS SYSTEM                                             |                                      |
|                                                                                          |                                      |
| Extract / keport Summary individual student                                              |                                      |
| Programme Code Programme Name                                                            |                                      |
| STRIPPOS   DECED OF INSECTION IN PERCEDUAL, EVERGITIECONOMICS AND FINANCE                |                                      |
| 15-DEC-2014 10-APR-2015 16:58 IMPAXD                                                     |                                      |
| Student Name Student Id Result / Degree Classification Outcome Distinctions etc Confirm? |                                      |
| AGWU, GEORGE 51339664 PG PROGRAMME - ACHIEVED A                                          |                                      |
| Master's Degree                                                                          |                                      |
| AMUKENDE, JONAS 51338790 PG PROGRAMME - ACHIEVED A WITH COMMENDATION P                   |                                      |
| *** Borderline *** Master's Degree with Commendation - Borderline                        |                                      |
| BRIONES PARRA, ANA 51338494 PG PROGRAMME - ACHIEVED A F.                                 |                                      |
| Master's Degree                                                                          |                                      |
| CHEN, MIN 51338432 PG PROGRAMME - ACHIEVED A WITH COMMENDATION                           |                                      |
| Master's Degree with Commendation                                                        |                                      |
| CHRISTODOULIDES, MARKOS 51338130 PG PROGRAMME - ACHIEVED A WITH COMMENDATION             |                                      |
| *** Borderline *** Master's Degree with Distinction - Borderline                         |                                      |
|                                                                                          |                                      |
| Commit Enter Query Exit                                                                  |                                      |
|                                                                                          |                                      |
|                                                                                          |                                      |
|                                                                                          |                                      |
| Record 2/? List of Valu <0SC>                                                            | l)                                   |
| 🕢 🥝 📋 🖸 💁 🚾 🕢 🗳 🖉 🖉                                                                      | ▲ <b>P P (</b> ) 11:59<br>14/04/2015 |

This will (i) update the assessment data in the SRS and (ii) automatically produce a **confirmation 'Examination Results' report** of the degrees classified, which is to be signed by the Head of School and another member of the external examiners meeting before being faxed/taken to Registry:

| File | nf_report.pdf - Adobe Reader<br>idit View Window Help                                                                   |                                                                             |                                                                           |             |         |
|------|----------------------------------------------------------------------------------------------------|-----------------------------------------------------------------------------|---------------------------------------------------------------------------|-------------|---------|
|      | 🖶 🖂   💿 💿 1 / 1   📼 🛨 130% 💌   🔚 [                                                                                      | 🗄   🦻 🐶   🛃                                                                 |                                                                           | Fill & Sign | Comment |
|      | UNIVERSITY OF ABERDEEN                                                                                                  | EXAMINATION                                                                 | RESULTS                                                                   | AB_EXMPR    | Â       |
| ß    | 57B800CD DEG                                                                                                    | REE OF MASTER OF SCIE                                                       | NCE IN MEDICAL IMAGING                                                    |             | - H     |
|      |                                                                                                    | Assessments Dated:                                                          | 15-DEC-14                                                                 |             |         |
|      | This list should be signed by the Head(<br>Examiner Meeting Member and hand of<br>Office, King's College, Aberdeen AB2- | s) of School(s) and by the Exter<br>delivered or faxed on 01224 27<br>4 3FX | mal Examiner(s) concerned or anot<br>2050 to Registry Services, Universit | ner<br>Y    | E       |
|      | Name                                                                                                    | ID                                                                          | Grade                                                                     | Result      | - H     |
|      |                                                                                                    |                                                                             | WITH COMMENDATION                                                         | А           |         |
|      |                                                                                                    |                                                                             | WITH COMMENDATION                                                         | А           |         |
|      |                                                                                                    |                                                                             | No Classification                                                         | N           |         |
|      |                                                                                                    |                                                                             | No Classification                                                         | А           |         |
|      | PLEASE ENTER BELC                                                                                                    | OW ANY ADDITIONS/AMEN                                                       | IDMENTS                                                                   |             |         |
|      | AB Clarke, ID 5133XXXX, P                                                                                               | 'G Diploma in Medica                                                        | l Imaging, No Classific <i>i</i>                                          | tion, Resu  | lt      |
|      | A, Programme Code: 61B800                                                                                               | WB                                                                          |                                                                           |             |         |
|      | Convenor                                                                                                    | External Examinat(c) Ex                                                     | aminer Meeting Member                                                     |             | -       |

- NB1: It may be the case that some students' marks are not yet entered into the SRS. In such a case you can choose to confirm the degree classification in 'batches' by just *committing* the data for those students whose records are complete. An Examination Results sheet for each 'batch' would then be produced, but a complete list of results can then be printed using *Reports, Departmental Reports, Print Copy of Programme Results.*
- NB2: Any students missing from the list should be written on the bottom of the printed list, together with details of their award and classification.
- NB3: Any students not achieving the MSc award should have an N against their entry and if they are eligible for a lower award, e.g. PG Diploma or Certificate, with or without commendation / distinction, this should be annotated on the report, together with the programme code of the lower award. See example A.B. Clarke (5133XXXX) above.
- NB4: Provisional marks are not available to students and will not be visible in the Student Record. Results will become visible to students via Student Portals the day after results have been returned to, and confirmed by, Registry following the final examiners meeting. Confirmation occurs after any changes on the *signed Examination Results list* have been made.

#### 4. Amending the GPA and/or Median of individual students

#### 4.1 Including / Excluding Courses

It may be the case that course(s) which were not intended for inclusion within the GPA/median calculations have been inadvertently included by the SRS, e.g. zero-rated courses that do not have GPA weightings or UNS courses (unspecified credit). Assume, for example, the 'Pharmacovigilance' course listed on the individual student screen below should not have been included:

|                                                                                                    | STUDENT RECORDS TEST SYSTEM - UNIVERSITY OF ABERDEEN                                                                       |                                   |
|----------------------------------------------------------------------------------------------------|----------------------------------------------------------------------------------------------------|-----------------------------------|
| Control Address Statistics - Statistics - Statis - Statistics - Statistics - Statistics - S | Action Edit Query Block Becord Eield Help Window                                                                           | ORACLE                            |
|                                                                                                    | Environment - SRSTEST - STUDENT RECORDS SYSTEM - sr_degcl Ver - 1.0                                                        | × B ±                             |
| Later / Bardi       Markada Student Datali         Statust       Bardi       Bardi                                                                                                    |                                                                                                    |                                   |
| Werd 4 flepot       Normany Datali       Mondual Student Datali         Werd 500       Eligible for Postpadadae Diploma who Distriction       Tis AUG 2015         Wight 500       Eligible for Postpadadae Diploma who Distriction       Tis AUG 2015         Wight 500       Eligible for Postpadadae Diploma who Distriction       Tis AUG 2015         Wight 500       Eligible for Postpadadae Diploma who Distriction       Tis AUG 2015         Wight 500       Eligible for Postpadadae Diploma who Distriction       Tis AUG 2015         Wight 500       Forgewane GAA Costin 100       Oncomesting 100       Tis AUG 2015         Wight 500       Forgewane GAA Costin 100       Outcomesting 100       Tis AUG 2015         Yest 500       Costing Hawano 100       Tis B 115       Tis B 117       Costing Hawano 100         S M15032       Public DAA AUG 2010/COLONCY       Tis B 117       Costing Hawano 100       Tis AUG 2015       Tis B 115       Tis B 117       Costing Hawano 100       Tis AUG 2015       Tis B 115       Tis B 115       Tis B                                                                                                    | DEGREE CLASSIFICATION - (STUDENT RECORDS SYSTEM)                                                                           |                                   |
| Subset       Baset Name       Digote for Plangabase Dupen such Districts         Programme Cafe       Programme Cafe       Will yet SOCP complexet         Strategy Cafe       Soci Complexet       Soci Complexet         Strategy Cafe       Soci Complexet       Soci Complexet       Soci Complexet         Not yet SOCP complexet       Soci Complexet       Soci Complexet       Soci Complexet         Not yet SOCP complexet       Soci Complexet       Soci Complexet       Soci Complexet       Soci Complexet         Not yet SOCP complexet       Soci Complexet       Soci Complexet       Soci Complexet       Soci Complexet         Soci Soci Soci Soci Complexet       Soci Complexet       Soci Complexet       Soci Complexet       Soci Complexet         Soci Soci Soci Soci Soci Soci Soci Complexet       Soci Robusting Cold Chale Protest State       Soci Complexet       Soci Soci Soci Soci Soci Soci Soci Soci                                                                                                    | Extract / Report Summary Details Individual Student Details                                                                |                                   |
| Elgible for Postgrutulate Diploma with Distriction       19 AUG-2015         Programme Color       Will Will SOCIE completion       Will Socie         Programme Color       Color       Color       Color         Programme Color       Color       Color       Color       Color         Programme Color       Color       Color       Color       Color       Color       Color         Programme Color       Color       Color <td>Studentid Student Name Degree Classification</td> <td>Assessment Date</td>                                                                                                    | Studentid Student Name Degree Classification                                                                               | Assessment Date                   |
| Rygname       *** May 30.0** combinat         *** Comparison       *** Comparison         *** Comparison       *** Comparison         *** Comparison       *** Comparison         *** Comparison       *** Comparison         *** Comparison       *** Comparison         **** Comparison       *** Comparison         **** Comparison       *** Comparison         **** Comparison       *** Comparison         **** Comparison       *** Comparison         **** Comparison       *** Comparison         **** Comparison       *** Comparison         **** Comparison       ************************************                                                                                                    | Eligible for Postgraduate Diploma with Disting                                                                             | 15-AUG-2015                       |
| Diffedure       Control       Control       Contro       Control       Control                                                                                                    | Programme Code Programme Name "" Not yet SCQF compliant ""                                                                 |                                   |
| Pegeame 0A4 Credis       1g0       040 Caddia       126       126       126         Chi Big 30       Media 190       000 Control Media       000 Control Media       186       100         Not yet SCPC completi       See. No vigoting Cade Cade forst Statis       0.0       016 Statis       000 Control Media       168       000         1       5       Mission       Red Media       168       000 for 100 Media       100       10       10       10       10       10       10       10       10       10       10       10       10       10       10       10       10       10       10       10       10       10       10       10       10       10       10       10       10       10       10       10       10       10       10       10       10       10       10       10       10       10       10       10       10       10       10       10       10       10       10       10       10       10       10       10       10       10       10       10       10       10       10       10       10       10       10       10       10       10       10       10       10       10                                                                                                    | 57820081 DEGREE OF MASTER OF SCIENCE IN CLINICAL PHARMACOLOGY                                                              |                                   |
| Programme (BA) Cooken Taken 100       00       00       00       00       00       00       00       00       00       00       00       00       00       00       00       00       00       00       00       00       00       00       00       00       00       00       00       00       00       00       00       00       00       00       00       00       00       00       00       00       00       00       00       00       00       00       00       00       00       00       00       00       00       00       00       00       00       00       00       00       00       00       00       00       00       00       00       00       00       00       00       00       00       00       00       00       00       00       00       00       00       00       00       00       00       00       00       00       00       00       00       00       00       00       00       00       00       00       00       00       00       00       00       00       00       00       00       00       00       00 <td>All Levels Levels 3 and 4 Level</td> <td>Level S</td>                                                                                                    | All Levels Levels 3 and 4 Level                                                                                            | Level S                           |
| 00% [18.26]       Median [10.00]       CCP Credes Reparts       10       10         Not yet SOCF cores       Cores       Cores <td>Programme GPA Credits 180 GPA Credits Taken 125 Credits Achieved: 125</td> <td>125</td>                                                                                                    | Programme GPA Credits 180 GPA Credits Taken 125 Credits Achieved: 125                                                      | 125                               |
| Not yet SCOF compliant.       Use for         Yey Yet Levil Course       Course Name       See No Vigeting Grade Grade Field States       (PA Caculate)       (PA Caculate)         Y 5       S MT5002       DRUC MUETADOLISM AND TOXOCOLOCY       1       0       B1       1850       Confirmed       200       1/125 x.165       7         I 5       MT5002       DRUC MULAR PHARMACOLOGY       1       15       B3       1650       Confirmed       200       1/125 x.165       7         I 5       MT5002       DRUG MULECULAR PHARMACOLOGY       1       15       B3       200       Confirmed       200       1/125 x.165       7         I 5       MT5002       DRUG DEVELOPMENT TO EVIDENCE BASED       1       15       B2       15:00       Confirmed       216 / 1/15 x.20       7         I 5       MT5002       DRUG DEVELOPMENT TO EVIDENCE BASED       1       20       A3       19:50       7       7       5       41:90       7       7       5       7       20:40       7       7:55       7       1       5       41:90       20:41:125 x:19       7       7       1       5       41:90       20:41:125 x:19       7       7       1       10:71:25 x:19       7       10:71:25                                                                                                    | GPA 18.26 Median 19.00 SCOF Credits Required: 180                                                                          | 150                               |
| Proversion       Decision       Decision <thdecision< th="">       Decision       <t< td=""><td></td><td></td></t<></thdecision<>                                                                                                    |                                                                                                    |                                   |
| 1       5       MT5002       DRUG METABOLUSM AND TOXICOLOGY       1       15       15       20       15       15       15       15       15       15       15       15       15       15       15       15       15       15       15       15       15       15       17       15       15       15       15       15       15       15       15       15       15       15       15       15       15       15       15       15       15       15       15       15       15       15       15       15       15       15       15       15       15       15       15       15       15       15       15       15       15       15       15       15       15       15       15       15       15       15       15       15       15       15       15       15       15       15       15       15       15       15       15       15       15       15       15       15       15       15       15       15       15       15       15       15       15       15       15       15       15       15       15       15       15       15       15 <td>Not yet SCUP compliant.<br/>Prog. Year Level Course Course Name Seg. No Weighting Grade Grade Point Status</td> <td>Use for A GPA Calculation GPA?</td>                                                                                                    | Not yet SCUP compliant.<br>Prog. Year Level Course Course Name Seg. No Weighting Grade Grade Point Status                  | Use for A GPA Calculation GPA?    |
| 1       5       MT5010       BASIC SKULS - NOUCTON       1       0       B1       15.6       Confirmed       2.00       1/125 x 16.5       2         1       5       MT5020       MOLECULAR PHARMACOLOGY       1       15       B3       2.00       Confirmed       2.00       1/125 x 16.5       2         1       5       MT5020       PAPHLED STATTSICS       1       15       B2       16.00       Confirmed       2.40       15/125 x 1145 x 20       2         1       5       PUSIDT       APPLIED STATTSICS       1       15       B2       16.00       Confirmed       2.40       15/125 x 16       2         1       5       MT5002       PRADMACOVIGUANCE       1       15       A3       20.00       Confirmed       0.76       5/125 x 10       2         1       5       MT5002       PRUG DEVELOPMENT TO EVDENCE-BASED       1       20       A3       19.50       Confirmed       3.12       20/125 x 19.5       2         1       5       MT5002       DRUG DEVELOPMENT TO EVDENCE-BASED       1       20       A3       19.50       Confirmed       1.20       1.20       1.20       1.20       1.20       1.20       1.20       1.20                                                                                                    | 1 5 MT5003 DRUG METABOLISM AND TOXICOLOGY 1 15 B1 16.87 Confirmen                                                          | .02 15 / 125 × 16.87 ₩            |
| 1       5       MT502       MULECULAR PHARMACO.OGY       1       15       B1       17.45       Confirmed       240       15/125 × 17.45       7         1       5       MT502       THERAMACOV       1       15       82       00       Confirmed       240       15/125 × 10       7         1       5       MT5017       APPLIED STATISTICS       1       15       82       16:00       Confirmed       240       15/125 × 10       7         1       5       MT5012       ABORATORY TECHNIQUES - CORE PRACTIC       1       15       A2       00       Confirmed       16:17 125 × 20       7         1       5       MT5020       DRUG DEVELOPMENT TO EVIDENCE BASED       1       15       A4       1900       Confirmed       3.12       20/125 × 19.5       7         1       5       MT5020       DRUG DEVELOPMENT TO EVIDENCE BASED       1       20       A3       19.50       Confirmed       3.12       20/125 × 19.5       7         1       5       MT5020       DRUG DEVELOPMENT TO EVIDENCE BASED       1       20       A3       19.50       Confirmed       3.12       20/125 × 19.5       7         1       0.0040       Da10       Da10                                                                                                    | 1 5 MT5010 BASIC SKILLS - INDUCTION 1 0 B1 16.50 Confirme                                                                  | .00 0 / 125 × 16.5 2              |
| 1       5       MTS027       THERAPEUTICS       1       15       A3       2000       Confirmed       24       15       15       15       15       15       15       15       15       15       15       15       15       15       15       15       15       15       15       15       15       15       15       15       15       15       15       15       15       15       15       15       15       15       15       15       15       15       15       15       15       15       15       15       15       15       15       15       15       15       15       15       15       15       15       15       15       15       15       15       15       15       15       15       15       15       15       15       15       15       15       15       15       15       15       15       15       15       15       15       15       15       15       15       15       15       15       15       15       15       15       15       15       15       15       15       15       15       15       15       15       15                                                                                                    | 1         5         MT5024         MOLECULAR PHARMACOLOGY         1         15         B1         17.45         Confirment | .09 15 / 125 × 17.45 ₽            |
| 1       5       PUS017       APPLIED STATISTICS       1       15       B2       16:00       Confirmed       24:01       15:02       15:00       Confirmed       24:01       15:02       15:00       Confirmed       24:01       15:02       15:00       Confirmed       24:01       15:02       15:00       Confirmed       24:01       15:02       15:00       Confirmed       24:01       15:02       20:00       Confirmed       24:01       15:02       20:00       Confirmed       24:01       15:02       20:00       Confirmed       24:01       15:02       20:00       Confirmed       24:01       15:02       20:00       Confirmed       24:01       15:02       20:00       Confirmed       24:01       15:02       20:00       Confirmed       24:01       15:02       20:00       20:00       16:02       16:02       16:02       16:02       16:02       10:02       10:02       10:02       10:02       10:02       10:02       10:02       10:02       10:02       10:02       10:02       10:02       10:02       10:02       10:02       10:02       10:02       10:02       10:02       10:02       10:02       10:02       10:02       10:02       10:02       10:02       10:02:02       10:02:02 <td>1 5 MT5027 THERAPEUTICS 1 15 A3 20.00 Confirment</td> <td>40 15 / 125 × 20</td>                                                                                                    | 1 5 MT5027 THERAPEUTICS 1 15 A3 20.00 Confirment                                                                           | 40 15 / 125 × 20                  |
| 1       5       M15302       PHARMACKY CRUANCE         1       5       M15302       PHARMACKY CRUANCE       1       6       A 3       19 00       Commined       0.76       5/12.8 / 19 U       1       1       6       A 3       19 00       Commined       0.76       5/12.8 / 19 U       1       1       5       A 3       19 00       Commined       0.76       5/12.8 / 19 U       1       1       1       1       1       1       1       1       1       1       1       1       1       1       1       1       1       1       1       1       1       1       1       1       1       1       1       1       1       1       1       1       1       1       1       1       1       1       1       1       1       1       1       1       1       1       1       1       1       1       1       1       1       1       1       1       1       1       1       1       1       1       1       1       1       1       1       1       1       1       1       1       1       1       1       1       1       1       1                                                                                                    | 1 5 PU5017 APPLIED STATISTICS 1 15 B2 16.00 Confirmed                                                                      | 92 15 / 125 × 16 V                |
| 1       5       MT5502       DRUG DEVELOPMENT TO EVIDENCE BASED       1       20       A3       1550       Confirmed       3.12       20 / 125 x 13.5       7       7         Updata Deba       Enter Overy       Execute Dery       Execute Dery       Execute Dery       1       1       1       1       1       1       1       1       1       1       1       1       1       1       1       1       1       1       1       1       1       1       1       1       1       1       1       1       1       1       1       1       1       1       1       1       1       1       1       1       1       1       1       1       1       1       1       1       1       1       1       1       1       1       1       1       1       1       1       1       1       1       1       1       1       1       1       1       1       1       1       1       1       1       1       1       1       1       1       1       1       1       1       1       1       1       1       1       1       1       1       1       1 <td>1 5 D15902 DADORATORY TECHNIQUES - CORE PRACTIC 1 15 A3 20.00 Confirmed</td> <td>40   15 / 12 2 X 20 V</td>                                                                                                    | 1 5 D15902 DADORATORY TECHNIQUES - CORE PRACTIC 1 15 A3 20.00 Confirmed                                                    | 40   15 / 12 2 X 20 V             |
|                                                                                                    | 1 5 MT5502 DRUG DEVELOPMENT TO EVIDENCE-BASED 1 20 A3 19:50 Confirme                                                       | 12 20/155 x 195 V                 |
| Update Deals         Enter Ouery           Record 3/11           Image: Solution of the solution of the s                                                       |                                                                                                    |                                   |
| Record 3/11                                                                                                    | Update Details Enter Query Execute Query                                                                                   |                                   |
| Record 3/11                                                                                                    |                                                                                                    |                                   |
| Record 311                                                                                                    |                                                                                                    |                                   |
| Record 3/11                                                                                                    |                                                                                                    |                                   |
| Record 3/11                                                                                                    |                                                                                                    |                                   |
| Record 311 -<br>El 0 . A P to 40 1507/2015                                                                                                    |                                                                                                    |                                   |
| Record 311                                                                                                    |                                                                                                    |                                   |
| Record 3/11                                                                                                    |                                                                                                    |                                   |
| Record 3/11 EN @ ? . P to 4) 1207<br>(2) (2) (2) (2) (2) (2) (2) (2) (2) (2)                                                                                                    |                                                                                                    |                                   |
| Record 3/11 EN (2) P (2) (3) (2) (2) (2) (2) (2) (2) (2) (2) (2) (2                                                                                                    |                                                                                                    |                                   |
| Record 3/11                                                                                                    |                                                                                                    |                                   |
| 🚱 📜 🖸 🙆 🥝 🤅 📓 🚾                                                                                                    | Record: 3/11                                                                                                    |                                   |
|                                                                                                    | 🕘 📋 🖸 💊 🍛 🗶 🖳                                                                                                    | EN ② 🖑 🔉 🏲 🗊 🗐 1207<br>15/07/2015 |

By (a) clicking the *Use for GPA*? and then (b) the *Update Details* button you can 'un-tick' the course and it will be excluded from the GPA and Median calculations:

| STUDENT RECORDS TEST SYSTEM - UNIVERSITY OF ABERDEEN                                                                                                    | and the second second se | Contract Name and Contract of Contract of |                                          |
|----------------------------------------------------------------------------------------------------|----------------------------------------------------------------------------------------------------|----------------------------------------------------------------------------------------------------|------------------------------------------|
| Action Edit Query Block Record Field Help Window                                                                                                    |                                                                                                    |                                                                                                    | ORACLE                                   |
| Benvironment - SRSTEST - STUDENT RECORDS SYSTEM - sr_degcl Ver -                                                                                                    | 1.0                                                                                                    |                                                                                                    | ∠ ⊡ ×                                    |
| DECREE CLASSIFICATION (STUDENT D                                                                                                    | ECORDS SYSTEM                                                                                                    |                                                                                                    |                                          |
| UTGALL CLASSIFICATION - STODENT A                                                                                                    |                                                                                                    |                                                                                                    |                                          |
| Extract / Report Summary Details Individual Student L                                                                                                    | Details                                                                                                    |                                                                                                    |                                          |
| Studentid Student Name Degr                                                                                                    | ree Classification                                                                                                    | Assessment Date                                                                                                    |                                          |
| Elig<br>Attack of the Annual Annual | Not yet SCOE compliant ***                                                                                                    | 15-A0G-2015                                                                                                    |                                          |
| 57B200BT DEGREE OF MASTER OF SCIENCE IN I                                                                                                    | CUNICAL PHARMACOLOGY                                                                                                    |                                                                                                    |                                          |
| SCOP C                                                                                                    | Compliance                                                                                                    |                                                                                                    |                                          |
|                                                                                                    | All Levels 2 and 4 Level 4 Level 5                                                                                                    |                                                                                                    |                                          |
| Programme GPA Credits 180 GPA Credits Taken 120 Cri                                                                                                    | redits Achieved: 125 125                                                                                                    |                                                                                                    |                                          |
| GPA 18.23 Median 18.48 SCQF Cr                                                                                                    | redits Required: 180 150                                                                                                    |                                                                                                    |                                          |
| Not yet SCQF compliant.                                                                                                    |                                                                                                    | Use for                                                                                                    |                                          |
| Prog. Year Level Course Course Name                                                                                                    | Seq. No Weighting Grade Grade Point Status GPA GPA                                                                                                    | Calculation GPA?                                                                                                    |                                          |
| 1 5 GS50M1 GENERIC SKILLS FOR TAUGHT POSTGRADU                                                                                                    | V 1 0 Confirmed                                                                                                    |                                                                                                    |                                          |
| 1 5 MT5003 DRUG METABOLISM AND TOXICOLOGY                                                                                                    | 1 15 B1 16.87 Confirmed 2.11 157                                                                                                    | 120 × 16.87 ×                                                                                                    |                                          |
| 1 5 MT5024 MOLECULAR PHARMACOLOGY                                                                                                    | 1 15 B1 17.45 Confirmed 2.18 15/                                                                                                    | 120 x 17.45 🗹                                                                                                    |                                          |
| 1 5 MT5027 THERAPEUTICS                                                                                                    | 1 15 A3 20.00 Confirmed 2.50 15 /                                                                                                    | 120 × 20 🔽                                                                                                    |                                          |
| 1 5 PU5017 APPLIED STATISTICS                                                                                                    | 1 15 B2 16.00 Confirmed 2.00 15 /                                                                                                    | 120 x 16 🔽                                                                                                    |                                          |
| 1 5 BT5902 LABORATORY TECHNIQUES - CORE PRACTIC                                                                                                    | C 1 15 A3 20.00 Confirmed 2.50 15 /                                                                                                    | 120 × 20                                                                                                    |                                          |
| 1 5 MT5501 PHARMACOVIGILANCE                                                                                                    | 1 5 A4 19.00 Confirmed                                                                                                    |                                                                                                    |                                          |
| Update Details Enter Q                                                                                                    | Luery Execute Query                                                                                                    |                                                                                                    |                                          |
|                                                                                                    |                                                                                                    |                                                                                                    |                                          |
|                                                                                                    |                                                                                                    |                                                                                                    |                                          |
|                                                                                                    |                                                                                                    |                                                                                                    |                                          |
|                                                                                                    |                                                                                                    |                                                                                                    |                                          |
|                                                                                                    |                                                                                                    |                                                                                                    |                                          |
|                                                                                                    |                                                                                                    |                                                                                                    |                                          |
|                                                                                                    |                                                                                                    |                                                                                                    |                                          |
|                                                                                                    |                                                                                                    |                                                                                                    |                                          |
|                                                                                                    |                                                                                                    |                                                                                                    |                                          |
|                                                                                                    |                                                                                                    |                                                                                                    |                                          |
| Record 1/1                                                                                                    |                                                                                                    |                                                                                                    |                                          |
|                                                                                                    |                                                                                                    |                                                                                                    | TH ( ) ( ) ( ) ( ) ( ) ( ) ( ) ( ) ( ) ( |
|                                                                                                    |                                                                                                    |                                                                                                    | EN 🥝 - A 🏴 💭 🕪 15/07/2015                |

By removing this course from the calculations you can see that the GPA, Median (and if appropriate, not so in this example) the degree classification will be amended accordingly. Similarly, any course that is, for whatever reason, not automatically 'ticked' in the SRS can be included in calculations by clicking the *Use for GPA?* to 'tick' the box, and then the *Update Details* button.

#### 5. Appendices

#### Appendix 1 – Award and Progression at Postgraduate Taught:

| From Stage 1 to Stage 2     | Achievement of 60 credits with a grade of D3 or  |
|-----------------------------|--------------------------------------------------|
| PG Certificate → PG Diploma | RP or better in all                              |
| From Stage 2 to Stage 3     | Achievement of 120 credits with a grade of D3 or |
| PG Diploma → MSc award      | RP or better in all                              |

| Award of Postgraduate Certificate                 | Normally achievement of 60 credits with a grade of D3 or RP or better in all                                                                                 |
|---------------------------------------------------|----------------------------------------------------------------------------------------------------|
|                                                   |                                                                                                    |
| Award of Postgraduate Diploma                     | Normally achievement of 120 credits with a grade of D3 or RP or better in all                                                                                |
| Award of Postgraduate Diploma with Commendation * | Normally achievement of 120 credits with a grade of D3 or RP or better in all and a GPA of 15 or above                                                       |
| Award of Postgraduate Diploma with Distinction ** | Normally achievement of 120 credits with a grade of D3 or RP or better in all and a GPA of 18 or above                                                       |
|                                                   |                                                                                                    |
| Award of Master's Degree                          | Normally achievement of 180 credits with a grade of D3 or RP or better in all                                                                                |
| Award of Master's Degree with<br>Commendation *   | Normally achievement of 180 credits with a grade of D3 or RP or better in all a GPA of 15 or above, and a grade of B3 or above in the project / dissertation |
| Award of Master's Degree with Distinction **      | Normally achievement of 180 credits with a grade of D3 or RP or better in all, a GPA of 18 or                                                                |

\* Candidates achieving a GPA of **above 14**, **less than 15** will be considered borderline for the purposes of award of Pg Diploma or Master's Degree with Commendation

\*\* Candidates achieving a GPA of **above 17**, less than 18 will be considered borderline for the purposes of award of Pg Diploma or Master's Degree with Distinction

For the purposes of Commendation and Distinction classifications the SRS will look to check if a level 5 programme is a PGT project or dissertation. Should Schools have suspicions that this is not being picked up by the SRS, please contact <u>academicservices@abdn.ac.uk</u> or x 3936.

| Appendix 2 - SCQF: Credit Requireme | ents for Compliance |
|-------------------------------------|---------------------|
|-------------------------------------|---------------------|

|                              | Total | Levels 3+4 | Level 4 | Level 5 |
|------------------------------|-------|------------|---------|---------|
| UG Hons                      | 480   | 180        | 90      |         |
| Enhanced UG Master's         | 600   | 180        | 90      | 120     |
| Intercalated degree Medicine | 480   | 180        | 90      |         |
| PG Master's degree           | 180   |            |         | 150     |
| PG Diploma                   | 120   |            |         | 90      |
| PG Certificate               | 60    |            |         | 40      |

## Appendix 3 – Reports

## a) Summary PDF Report

| File E | ort_summary.pdf - Adobe Reader<br>ift - View Window Help          | x                                       |
|--------|-------------------------------------------------------------------|-----------------------------------------|
|        |                                                                   | Fill & Sign Comment                     |
|        | UNIVERSITY OF ABERDEEN Degree Classification Summary              | SR_DEGCL                                |
|        | Programme: DEGREE OF MASTER OF SCIENCE IN MEDICAL IMAGING (57B800 | CD)                                     |
|        | Assessment Date: 15-DEC-2014                                      | E                                       |
|        | Name Student Id GPA Median Award Class                            | Comments                                |
|        | 15.60 17.00 Master's Degree with Commendation                     |                                         |
|        | 14.58 15.10 Master's Degree with Commendation                     | *** Median Improved from Borderline *** |
|        | 9.63 10.00 Eligible for Postgraduate Certificate                  |                                         |
|        | 12.41 13.00 Master's Degree                                       |                                         |
|        |                                                                   |                                         |
|        |                                                                   |                                         |
|        |                                                                   |                                         |
|        |                                                                   |                                         |
|        |                                                                   |                                         |
|        |                                                                   | -                                       |

## b) Detail PDF Report

| File E        | ort_detail.p   | df - Adobe Reader                                        |               |                 |          |             |                         |          |               |            | [                |         |
|---------------|----------------|----------------------------------------------------------|---------------|-----------------|----------|-------------|-------------------------|----------|---------------|------------|------------------|---------|
|               |                | ( ) ( ) ( ) ( ) ( ) ( ) ( ) ( ) ( ) (                    |               |                 |          |             |                         |          |               |            | Fill & Sign      | Comment |
|               | UNIVE          | RSITY OF ABERDEEN Degree C                               | lassific      | ation Full      | Student  | Details     |                         |          |               |            | SR DEGI          | TC      |
| $\mathcal{D}$ |                | DECREE OF MASTER OF                                      | SCIEN         | TE IN ME        | DICAL    | MACING (5)  | 78800(7))               |          |               |            | -                |         |
|               |                | Assessm                                                  | ent Date      | : 15-D          | EC-2014  | INAGING (5  | /B800CD)                |          |               |            |                  | =       |
|               |                |                                                          |               |                 |          |             |                         |          |               |            |                  |         |
|               | Stud           | lent Name: Degree Classificat                            | ion: 1        | Master's I      | Degree w | ith Commen  | dation                  | •        | ** Median Imp | roved from | n Borderline *** |         |
|               | Stud           | lent Id: GPA: 14.58                                      | 1             | Median: 1       | 5.10     | GPA Cre     | dits taken 1            | 80       |               |            |                  |         |
|               | Course<br>Code | Course<br>Name                                           | Prog.<br>Year | Course<br>Level | Grade    | Grade Point | Assessment<br>Weighting | Outcome  | Status        | GPA        | Work Due Date    |         |
|               | BP5001         | IONISING AND NON-IONISING RADIATION IN MEDICINE          | 1             | 5               | D1       | 11.10       | 30.00                   | А        | Confirmed     | 1.85       | 15-JAN-2014      |         |
|               | BP5002         | COMPUTING AND ENGINEERING IN MEDICINE                    | 1             | 5               | D1       | 11.00       | 30.00                   | А        | Confirmed     | 1.83       | 15-JAN-2014      |         |
|               | BP5003         | BIOMEDICAL AND PROFESSIONAL TOPICS IN HEALTHCARE SCIENCE | 1             | 5               | D2       | 10.00       | 15.00                   | Α        | Confirmed     | 0.83       | 15-JAN-2014      |         |
|               | BP5501         | RADIOTHERAPY AND RADIATION PHYSICS                       | 1             | 5               | A3       | 20.10       | 15.00                   | Α        | Confirmed     | 1.68       | 15-MAY-2014      |         |
|               | BP5502         | NUCLEAR MEDICINE & POSITRON EMISSION TOMOGRAPHY          | 1             | 5               | A3       | 20.10       | 15.00                   | Α        | Confirmed     | 1.68       | 15-MAY-2014      |         |
|               | BP5506         | DIAGNOSTIC RADIOLOGY AND RADIATION PROTECTION            | 1             | 5               | A3       | 20.10       | 15.00                   | Α        | Confirmed     | 1.68       | 15-MAY-2014      |         |
|               | BP5901         | MSC PROJECT                                              | 1             | 5               | B3       | 15.10       | 60.00                   | Α        | Confirmed     | 5.03       | 15-MAY-2014      |         |
|               | Stud           | lent Name: Degree Classificat                            | ion: 1        | Master's I      | )earee # | ith Commen  | dation                  |          |               |            |                  |         |
|               | Stud           | lent Id: GPA: 15.60                                      | 1             | Median: 1       | 7.00     | GPA Cre     | dits taken 1            | 80       |               |            |                  |         |
|               |                |                                                          | Brog          | Course          | Crada    | Crada Daint | Assessment              | Outeenee | Status        | CBA        | Work Due Date    |         |
|               | Code           | Name                                                     | Year          | Level           | Grade    | Grade Point | Weighting               | outcome  | otatus        | GPA        | work Due Date    |         |
|               | BP5001         | IONISING AND NON-IONISING RADIATION IN MEDICINE          | 1             | 5               | D1       | 11.00       | 30.00                   | А        | Confirmed     | 1.83       | 15-JAN-2014      | -       |

## c) Summary Excel download

| X  | 🚽 il) = (21 = 1                            |                                                                                                    |          | xldownload_summ_d                 | etails.xlsx - 1  | /licrosoft Exc       | e                        |                             |                   |              |          |                                  | - 8                             | 23    |
|----|--------------------------------------------|----------------------------------------------------------------------------------------------------|----------|-----------------------------------|------------------|----------------------|--------------------------|-----------------------------|-------------------|--------------|----------|----------------------------------|---------------------------------|-------|
|    | ile Home Insert                            | Page Layout Formulas Data Review                                                                                                    | v View   |                                   |                  |                      |                          |                             |                   |              |          |                                  | a 🕜 🗆 1                         | er 23 |
| Pa | Cut<br>a Copy ≠<br>ste<br>✓ Format Painter | Calibri $\cdot$ 11 $\cdot$ $\mathbf{A}^{*}$ $\mathbf{A}^{*} \equiv \equiv \equiv$<br><b>B</b> $I \sqcup \cdot   \boxdot \cdot   \boxdot \cdot   \bigtriangleup \cdot \mathbf{A}^{*} = \equiv \equiv$ | ≫-<br>律律 | 📑 Wrap Text<br>📴 Merge & Center 👻 | General<br>∰ ≁ % | , €.0 .00<br>.00 ≯.0 | Conditiona<br>Formatting | I Format<br>* as Table * St | Cell Ir<br>yles * | hsert Deleti | e Format | Σ AutoSum *<br>Fill *<br>Clear * | Sort & Find & Filter * Select * |       |
| _  | Clipboard is                               | Font is                                                                                                    | Alignmei | nt la                             | NUMD             | er Ia                |                          | Styles                      |                   | Cells        |          | Edit                             | .ng                             |       |
|    | A1 *                                       | J* PROGRAMME_CODE                                                                                                    |          | 1                                 |                  |                      |                          |                             |                   |              |          | 1                                |                                 | ×     |
| _  | A                                          | В                                                                                                    |          | С                                 | D                | E                    | F                        | G                           | Н                 | 1            | J        |                                  | K                               |       |
| 1  | PROGRAMME_CODE                             | PROGRAMME_NAME                                                                                                    |          | ASSESSMENT_DATE                   | STUDENT          | STUDENT_             | GPA_CREE C               | SPA_CREETC                  | TAL_CR            | TOTAL_GP     | MEDIAN   | DEGREE_CLAS                      | S_DESC                          |       |
| 2  | 57B800CD                                   | DEGREE OF MASTER OF SCIENCE IN MEDICAL                                                                                                    | IMAGING  | 15-Dec-14                         |                  |                      | 180                      | 180                         | 180               | 15.6         | 17       | Master's Deg                     | ee with Com                     | ime   |
| 3  | 57B800CD                                   | DEGREE OF MASTER OF SCIENCE IN MEDICAL                                                                                                    | IMAGING  | 15-Dec-14                         |                  |                      | 180                      | 180                         | 180               | 14.58        | 15.1     | Master's Deg                     | ee with Com                     | ime   |
| 4  | 57B800CD                                   | DEGREE OF MASTER OF SCIENCE IN MEDICAL                                                                                                    | INAGING  | 15-Dec-14                         |                  |                      | 180                      | 120                         | 105               | 9.03         | 10       | Eligible for Po                  | ostgraduate c                   | .en   |
| 5  | 578800CD                                   | DEGREE OF MASTER OF SCIENCE IN MEDICAL                                                                                                    | IWAGING  | 15-Dec-14                         |                  |                      | 180                      | 180                         | 180               | 12.41        | 13       | waster's Degi                    | ee                              |       |
| 7  |                                            |                                                                                                    |          |                                   |                  |                      |                          |                             |                   |              |          |                                  |                                 |       |
| 8  |                                            |                                                                                                    |          |                                   |                  |                      |                          |                             |                   |              |          |                                  |                                 |       |
| 9  |                                            |                                                                                                    |          |                                   |                  |                      |                          |                             |                   |              |          |                                  |                                 |       |
| 10 |                                            |                                                                                                    |          |                                   |                  |                      |                          |                             |                   |              |          |                                  |                                 |       |
| 11 |                                            |                                                                                                    |          |                                   |                  |                      |                          |                             |                   |              |          |                                  |                                 | _     |
| 12 |                                            |                                                                                                    |          |                                   |                  |                      |                          |                             |                   |              |          |                                  |                                 |       |
| 13 |                                            |                                                                                                    |          |                                   |                  |                      |                          |                             |                   |              |          |                                  |                                 |       |
| 14 |                                            |                                                                                                    |          |                                   |                  |                      |                          |                             |                   |              |          |                                  |                                 |       |
| 15 |                                            |                                                                                                    |          |                                   |                  |                      |                          |                             |                   |              |          |                                  |                                 |       |
| 16 |                                            |                                                                                                    |          |                                   |                  |                      |                          |                             |                   |              |          |                                  |                                 |       |
| 17 |                                            |                                                                                                    |          |                                   |                  |                      |                          |                             |                   |              |          |                                  |                                 |       |
| 18 |                                            |                                                                                                    |          |                                   |                  |                      |                          |                             |                   |              |          |                                  |                                 |       |
| 19 |                                            |                                                                                                    |          |                                   |                  |                      |                          |                             |                   |              |          |                                  |                                 | _     |
| 20 |                                            |                                                                                                    |          |                                   |                  |                      |                          |                             |                   |              |          |                                  |                                 | _     |
| 21 |                                            |                                                                                                    |          |                                   |                  |                      |                          |                             |                   |              |          |                                  |                                 | U     |
| 22 |                                            |                                                                                                    |          |                                   |                  |                      |                          |                             |                   |              |          |                                  |                                 |       |
| 14 | () ▶ deada 15442                           | <b>•</b>                                                                                                    |          |                                   | 1                |                      | 14                       |                             |                   |              |          | -                                |                                 |       |
| Re | ady                                        | A                                                                                                    |          |                                   |                  |                      |                          |                             |                   |              |          | 100% 😑                           |                                 | -+    |

## d) Detail Excel download

| X  | 🚽 in) - (r | <sup>ii</sup> + ]∓       |              |                            |          |         |                               | xldo       | wnload_full_d                  | etails.xlsx -  | Microsoft | Excel                |                                         |                                 |          |              |                         |                                          | 8                      | 23   |
|----|------------|--------------------------|--------------|----------------------------|----------|---------|-------------------------------|------------|--------------------------------|----------------|-----------|----------------------|-----------------------------------------|---------------------------------|----------|--------------|-------------------------|------------------------------------------|------------------------|------|
| F  | File Hor   | me Inse                  | ert Pa       | ge Layout F                | ormulas  | Data R  | leview \                      | /iew       |                                |                |           |                      |                                         |                                 |          |              |                         | G                                        | s 🕜 🗆 é                | F 83 |
| Pa | Cut        | y ₹<br>nat Painter<br>5a | Calibri<br>B | - 11<br><u>U</u> -<br>Font | • A • •  | ==      | <mark>──</mark> ≫··<br>■ i≢ i | mment      | p Text<br>ge & Center +<br>्रा | General<br>~ % | • • :00   | →<br>→00<br>Fo<br>Fo | nditional Fo<br>matting ← as 1<br>Style | rmat Cell<br>able + Styles<br>s | I Insert | Delete Forma | Σ Aut<br>Fill<br>Δ Clea | oSum * A<br>* Zi<br>ar * Sort<br>Editing | Find &<br>r * Select * |      |
|    | A1         |                          | - (=         | f <sub>*</sub> PROG        | RAMME C  | ODE     |                               |            |                                |                |           |                      |                                         |                                 |          |              |                         |                                          |                        | ~    |
|    | Α          | В                        |              | С                          | D        | E       | F                             | G          | Н                              |                | 1         | J                    | К                                       | L                               | M        | N            | 0                       | Р                                        | Q                      |      |
| 1  | PROGRAM    | PROGRAM                  | ASSESS       | MENT DATE                  | STUDENTI | STUDENT | COURSE                        |            | COURSE ST.                     | ATUS           | COURSE I  | COURS                |                                         | COURSE                          | COURSE   | GPA CREE     | YR34 CRE                | YR4 CRED                                 | YR5 CRED               | тÔ   |
| 2  | 57B800CD   | DEGREE O                 | )            | 15-Dec-14                  |          |         | BP5003                        | BIOMEDIC   | с                              |                | A         |                      | 15 1                                    | C1                              | 14       | 180          | _                       | _                                        | 180                    |      |
| 3  | 57B800CD   | DEGREE O                 | )            | 15-Dec-14                  |          |         | BP5506                        | DIAGNOST   | С                              |                | Α         |                      | 15 1                                    | A3                              | 20.86    | 5 180        |                         |                                          | 180                    |      |
| 4  | 57B800CD   | DEGREE O                 | 0            | 15-Dec-14                  |          |         | BP5001                        | IONISING   | С                              |                | A         |                      | 30 30                                   | D1                              | 11       | l 180        |                         |                                          | 180                    |      |
| 5  | 57B800CD   | DEGREE O                 | )            | 15-Dec-14                  |          |         | BP5901                        | MSC PROJ   | С                              |                | Α         |                      | 60 60                                   | B1                              | 17       | 7 180        |                         |                                          | 180                    |      |
| 6  | 57B800CD   | DEGREE O                 | )            | 15-Dec-14                  |          |         | BP5503                        | MAGNETIC   | С                              |                | Α         |                      | 15 1                                    | A3                              | 20.1     | l 180        |                         |                                          | 180                    |      |
| 7  | 57B800CD   | DEGREE O                 | )            | 15-Dec-14                  |          |         | BP5502                        | NUCLEAR    | С                              |                | Α         |                      | 15 1                                    | A3                              | 20.1     | l 180        |                         |                                          | 180                    |      |
| 8  | 57B800CD   | DEGREE O                 | )            | 15-Dec-14                  |          |         | BP5002                        | COMPUTI    | С                              |                | Α         |                      | 30 30                                   | D1                              | 11       | l 180        |                         |                                          | 180                    |      |
| 9  | 57B800CD   | DEGREE O                 | )            | 15-Dec-14                  |          |         | BP5506                        | DIAGNOST   | С                              |                | Α         |                      | 15 1                                    | A3                              | 20.1     | l 180        |                         |                                          | 180                    | =    |
| 10 | 57B800CD   | DEGREE O                 | )            | 15-Dec-14                  |          |         | BP5002                        | COMPUTI    | С                              |                | Α         |                      | 30 30                                   | D1                              | 11       | l 180        |                         |                                          | 180                    |      |
| 11 | 57B800CD   | DEGREE O                 | )            | 15-Dec-14                  |          |         | BP5501                        | RADIOTHE   | С                              |                | Α         |                      | 15 1                                    | A3                              | 20.1     | l 180        |                         |                                          | 180                    |      |
| 12 | 57B800CD   | DEGREE O                 | )            | 15-Dec-14                  |          |         | BP5003                        | BIOMEDIC   | С                              |                | Α         |                      | 15 1                                    | D2                              | 10       | 180          |                         |                                          | 180                    |      |
| 13 | 57B800CD   | DEGREE O                 | )            | 15-Dec-14                  |          |         | BP5502                        | NUCLEAR    | С                              |                | Α         |                      | 15 13                                   | A3                              | 20.1     | l 180        |                         |                                          | 180                    |      |
| 14 | 57B800CD   | DEGREE O                 | )            | 15-Dec-14                  |          |         | BP5901                        | MSC PROJ   | С                              |                | Α         |                      | 60 60                                   | B3                              | 15.1     | l 180        |                         |                                          | 180                    |      |
| 15 | 57B800CD   | DEGREE O                 | )            | 15-Dec-14                  |          |         | BP5001                        | IONISING   | С                              |                | Α         |                      | 30 30                                   | D1                              | 11.1     | l 180        |                         |                                          | 180                    |      |
| 16 | 57B800CD   | DEGREE O                 | )            | 15-Dec-14                  |          |         | BP5002                        | COMPUTI    | С                              |                | Α         |                      | 30 30                                   | D2                              | 10       | 120          |                         |                                          | 105                    |      |
| 17 | 57B800CD   | DEGREE O                 | )            | 15-Dec-14                  |          |         | BP5506                        | DIAGNOST   | С                              |                | N         |                      | 15 1                                    | E3                              | 6        | 5 120        |                         |                                          | 105                    |      |
| 18 | 57B800CD   | DEGREE O                 | )            | 15-Dec-14                  |          |         | BP5503                        | MAGNETIC   | С                              |                | Α         |                      | 15 1                                    | D2                              | 10       | 120          |                         |                                          | 105                    |      |
| 19 | 57B800CD   | DEGREE O                 | )            | 15-Dec-14                  |          |         | BP5502                        | NUCLEAR    | С                              |                | Α         |                      | 15 1                                    | D2                              | 10       | 120          |                         |                                          | 105                    |      |
| 20 | 57B800CD   | DEGREE O                 | )            | 15-Dec-14                  |          |         | BP5001                        | IONISING   | С                              |                | Α         |                      | 30 30                                   | D2                              | 10       | 120          |                         |                                          | 105                    |      |
| 21 | 57B800CD   | DEGREE O                 | )            | 15-Dec-14                  |          |         | BP5003                        | BIOMEDIC   | С                              |                | Α         |                      | 15 1                                    | D1                              | 11       | l 120        |                         |                                          | 105                    |      |
| 22 | 57B800CD   | DEGREE O                 | )            | 15-Dec-14                  |          |         | BP5506                        | DIAGNOST   | С                              |                | Α         |                      | 15 1                                    | C3                              | 12       | 180          |                         |                                          | 150                    |      |
| 23 | 57B800CD   | DEGREE O                 |              | 15-Dec-14                  |          |         | UNS306                        | 30 LEVEL 3 | С                              |                | Α         |                      | 30 30                                   | D1                              | 11       | 180          |                         |                                          | 150                    | -    |
| H  | ♦ ► ► deg  | jcla_1544                | 3/2/         |                            |          |         |                               |            |                                |                |           | 1                    |                                         |                                 |          |              |                         |                                          | •                      |      |
| Re | ady        |                          |              |                            |          |         |                               |            |                                |                |           |                      |                                         |                                 |          |              |                         | )0% ( <u>–</u> )                         | 0                      | -(+) |

## Appendix 4: Borderline Scenarios

## Commendation

| GPA                                                                                                    | Median                                                                                                    | Project<br>Grade | Award                                           |
|----------------------------------------------------------------------------------------------------|----------------------------------------------------------------------------------------------------|------------------|-------------------------------------------------|
| Rule: GPA                                                                                                    | and Median grades are                                                                                             | classed as bor   | derline value if greater than 14, less than 15  |
| Borderline, 14 <x<15< td=""><td>Borderline, 14<x<15< td=""><td>B3/14.5+</td><td>MSc awarded, Borderline Commendation identified</td></x<15<></td></x<15<>     | Borderline, 14 <x<15< td=""><td>B3/14.5+</td><td>MSc awarded, Borderline Commendation identified</td></x<15<>     | B3/14.5+         | MSc awarded, Borderline Commendation identified |
| Borderline, 14 <x<15< td=""><td>Borderline, 14<x<15< td=""><td>&lt; B3/14.5</td><td>MSc awarded, Borderline Commendation identified</td></x<15<></td></x<15<> | Borderline, 14 <x<15< td=""><td>&lt; B3/14.5</td><td>MSc awarded, Borderline Commendation identified</td></x<15<> | < B3/14.5        | MSc awarded, Borderline Commendation identified |
|                                                                                                    |                                                                                                    |                  |                                                 |
| Below borderline                                                                                                    | Borderline, 14 <x<15< td=""><td>B3/14.5+</td><td>MSc awarded, Borderline Commendation identified</td></x<15<>     | B3/14.5+         | MSc awarded, Borderline Commendation identified |
| Below borderline                                                                                                    | Borderline, 14 <x<15< td=""><td>&lt; B3/14.5</td><td>MSc awarded, Borderline Commendation identified</td></x<15<> | < B3/14.5        | MSc awarded, Borderline Commendation identified |
|                                                                                                    |                                                                                                    |                  |                                                 |
| Borderline, 14 <x<15< td=""><td>Below borderline</td><td>B3/14.5+</td><td>MSc awarded, Borderline Commendation identified</td></x<15<>                        | Below borderline                                                                                                  | B3/14.5+         | MSc awarded, Borderline Commendation identified |
| Borderline, 14 <x<15< td=""><td>Below borderline</td><td>&lt; B3/14.5</td><td>MSc awarded, Borderline Commendation identified</td></x<15<>                    | Below borderline                                                                                                  | < B3/14.5        | MSc awarded, Borderline Commendation identified |
|                                                                                                    |                                                                                                    |                  |                                                 |
| Borderline                                                                                                    | Above Borderline                                                                                                  | B3/14.5+         | MSc with Commendation awarded                   |
| Borderline                                                                                                    | Above Borderline                                                                                                  | < B3/14.5        | MSc awarded, Borderline Commendation identified |
|                                                                                                    |                                                                                                    |                  |                                                 |
| Above Borderline                                                                                                    | Borderline                                                                                                    | B3/14.5+         | MSc with Commendation awarded                   |
| Above Borderline                                                                                                    | Borderline                                                                                                    | < B3/14.5        | MSc awarded, Borderline Commendation identified |
|                                                                                                    |                                                                                                    |                  |                                                 |
| Above Borderline                                                                                                    | Above Borderline                                                                                                  | B3/14.5+         | MSc with Commendation awarded                   |
| Above Borderline                                                                                                    | Above Borderline                                                                                                  | < B3/14.5        | MSc awarded, Borderline Commendation identified |
|                                                                                                    |                                                                                                    |                  |                                                 |
| Below Borderline                                                                                                    | Below Borderline                                                                                                  | A5/17.5+         | MSc awarded                                     |
| Below Borderline                                                                                                    | Below Borderline                                                                                                  | < A5/17.5        | MSc awarded                                     |

## Distinction

| GPA                                                                                                    | GPA Median                                                                                                    |           | Award                                                       |  |  |  |  |  |  |  |  |
|----------------------------------------------------------------------------------------------------|----------------------------------------------------------------------------------------------------|-----------|-------------------------------------------------------------|--|--|--|--|--|--|--|--|
| Rule: GPA and Median grades are classed as borderline value if greater than 17, less than 18                                                                              |                                                                                                    |           |                                                             |  |  |  |  |  |  |  |  |
| Borderline, 17 <x<18< td=""><td>Borderline, 17<x<18< td=""><td>A5/17.5+</td><td>MSc Commendation awarded, Borderline Distinction identified</td></x<18<></td></x<18<>     | Borderline, 17 <x<18< td=""><td>A5/17.5+</td><td>MSc Commendation awarded, Borderline Distinction identified</td></x<18<>     | A5/17.5+  | MSc Commendation awarded, Borderline Distinction identified |  |  |  |  |  |  |  |  |
| Borderline, 17 <x<18< td=""><td>Borderline, 17<x<18< td=""><td>&lt; A5/17.5</td><td>MSc Commendation awarded, Borderline Distinction identified</td></x<18<></td></x<18<> | Borderline, 17 <x<18< td=""><td>&lt; A5/17.5</td><td>MSc Commendation awarded, Borderline Distinction identified</td></x<18<> | < A5/17.5 | MSc Commendation awarded, Borderline Distinction identified |  |  |  |  |  |  |  |  |
|                                                                                                    |                                                                                                    |           |                                                             |  |  |  |  |  |  |  |  |
| Below borderline                                                                                                    | Borderline, 17 <x<18< td=""><td>A5/17.5+</td><td>MSc Commendation awarded, Borderline Distinction identified</td></x<18<>     | A5/17.5+  | MSc Commendation awarded, Borderline Distinction identified |  |  |  |  |  |  |  |  |
| Below borderline                                                                                                    | Borderline, 17 <x<18< td=""><td>&lt; A5/17.5</td><td>MSc Commendation awarded, Borderline Distinction identified</td></x<18<> | < A5/17.5 | MSc Commendation awarded, Borderline Distinction identified |  |  |  |  |  |  |  |  |
|                                                                                                    |                                                                                                    |           |                                                             |  |  |  |  |  |  |  |  |
| Borderline, 14 <x<15< td=""><td>Below borderline</td><td>A5/17.5+</td><td>MSc Commendation awarded, Borderline Distinction identified</td></x<15<>                        | Below borderline                                                                                                    | A5/17.5+  | MSc Commendation awarded, Borderline Distinction identified |  |  |  |  |  |  |  |  |
| Borderline, 14 <x<15< td=""><td>Below borderline</td><td>&lt; A5/17.5</td><td>MSc Commendation awarded, Borderline Distinction identified</td></x<15<>                    | Below borderline                                                                                                    | < A5/17.5 | MSc Commendation awarded, Borderline Distinction identified |  |  |  |  |  |  |  |  |
|                                                                                                    |                                                                                                    |           |                                                             |  |  |  |  |  |  |  |  |
| Borderline                                                                                                    | Above Borderline                                                                                                    | A5/17.5+  | MSc with Distinction awarded                                |  |  |  |  |  |  |  |  |
| Borderline                                                                                                    | Above Borderline                                                                                                    | < A5/17.5 | MSc Commendation awarded, Borderline Distinction identified |  |  |  |  |  |  |  |  |
|                                                                                                    |                                                                                                    |           |                                                             |  |  |  |  |  |  |  |  |
| Above Borderline                                                                                                    | Borderline                                                                                                    | A5/17.5+  | MSc with Distinction awarded                                |  |  |  |  |  |  |  |  |
| Above Borderline                                                                                                    | Borderline                                                                                                    | < A5/17.5 | MSc Commendation awarded, Borderline Distinction identified |  |  |  |  |  |  |  |  |
|                                                                                                    |                                                                                                    |           |                                                             |  |  |  |  |  |  |  |  |
| Above Borderline                                                                                                    | Above Borderline                                                                                                    | A5/17.5+  | MSc with Distinction awarded                                |  |  |  |  |  |  |  |  |
| Above Borderline                                                                                                    | Above Borderline                                                                                                    | < A5/17.5 | MSc Commendation awarded, Borderline Distinction identified |  |  |  |  |  |  |  |  |
|                                                                                                    |                                                                                                    |           |                                                             |  |  |  |  |  |  |  |  |
| Below Borderline                                                                                                    | Below Borderline                                                                                                    | A5/17.5+  | MSc or MSc Commendation                                     |  |  |  |  |  |  |  |  |
| Below Borderline                                                                                                    | Below Borderline                                                                                                    | < A5/17.5 | MSc or MSc Commendation                                     |  |  |  |  |  |  |  |  |

## **'How To'** Guide to SRS Process Exam Results for Programmes <u>Postgraduate</u> programmes

These screens should only be used for:

(1) Students entering their PGT programme before September 2014; i.e. for students whose award can only be classified via the Grade Spectrum as their record contains CAS marks, and (2) Schools with non-standard programmes whose degree classifications cannot be calculated automatically via the SRS.

#### Summary

This screen relates to the overall result of a programme of study and not to the individual course modules that make up the programme. This screen should only be used if the School cannot make use of the Degree Classification screens that automatically calculate GPA, Median and Degree Award.

Schools should enter their own Degree Programme results into the system. Ensure your entries are correct before committing the results. Mark any errors against the printed report; have it signed by the Head of School and another member of the examiners' meeting. Then fax/take to the Student Records Team in Registry.

NB: it is strongly recommended that you commit every 20 or so entries to guarantee no loss of data. A complete list of results can be printed using *Reports, Departmental Reports, Print Copy of Programme Results.* 

[For an explanation as to how Schools can download an excel spreadsheet of all the course marks per student per programme for GPA/Median calculation purposes, re-visit section 1 of this document: Extracting and Deriving the data required for Degree Classification.]